No Signal

Check if the front panel of STB box LED is OK.

If OK then Check if COAXIAL CABLE is securely place.

Check the cable modem connection and the 2<sup>nd</sup> TV connection. (High Pass Filter must be connected on Splitter going to RF IN of STB).

Make sure it is connected to RFIN port.

Check Coaxial Cable if it is bend or damage. (Need for Servicing if Coax is damage.)

Check Manual Search to test signal input.

If the problem does not resolve the issue above.. The Tuner of STB is defective and need for replacement.

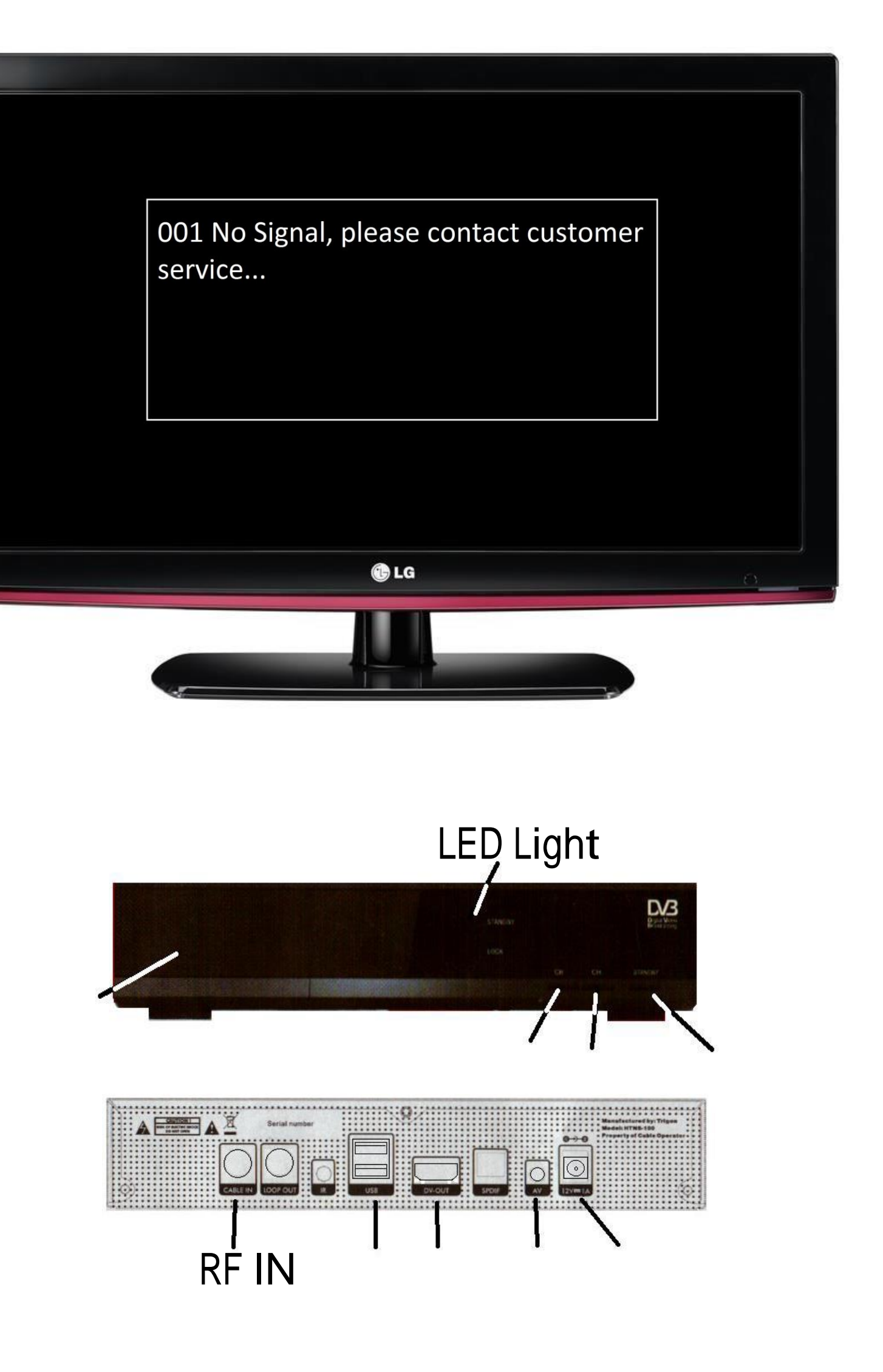

Logo Display Only

(Corrupted Firmware)

Unplug Power Suppy Connector to Power Supply Port for 10 Seconds then Replug it.

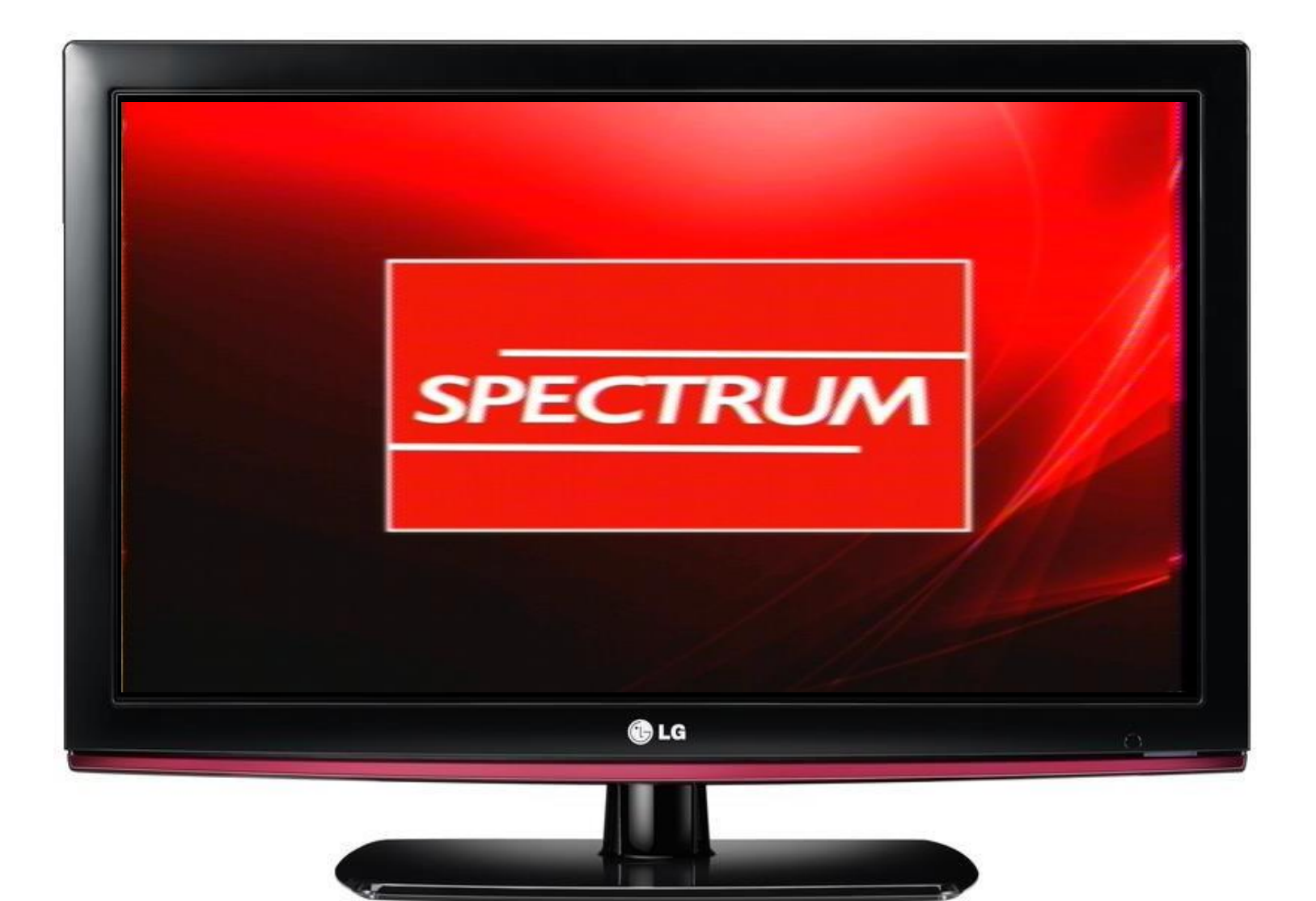

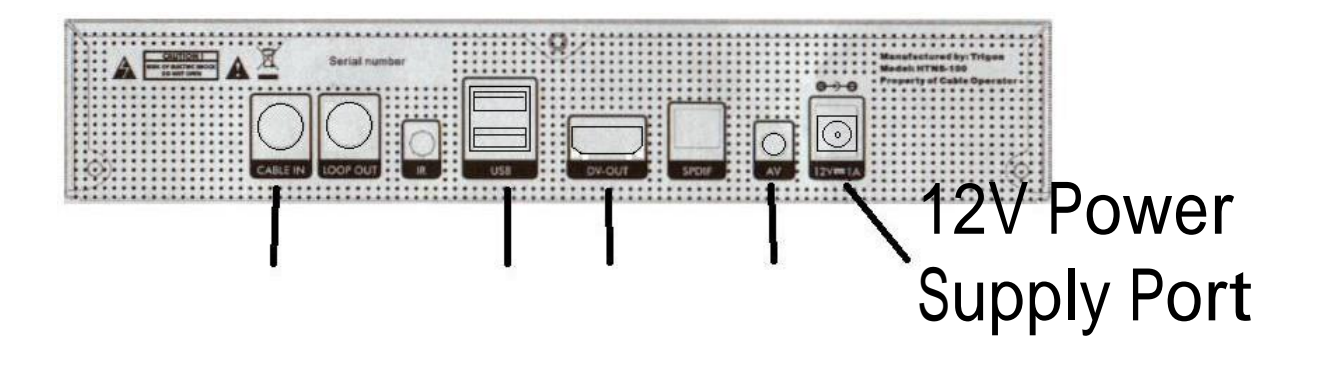

**Please Insert smart card.** 

Remove tamper proof on Smart Card slot on Front Panel.

Gently remove the Smart Card from the STB Card Reader.

Try to clean the gold plated on smart card with clean dry cloth. Do not to use any chemical substance.

Insert the Smart Card to Smart Card Reader.

Detach power supply port on STB and plug it again, and check if the error message still appear.

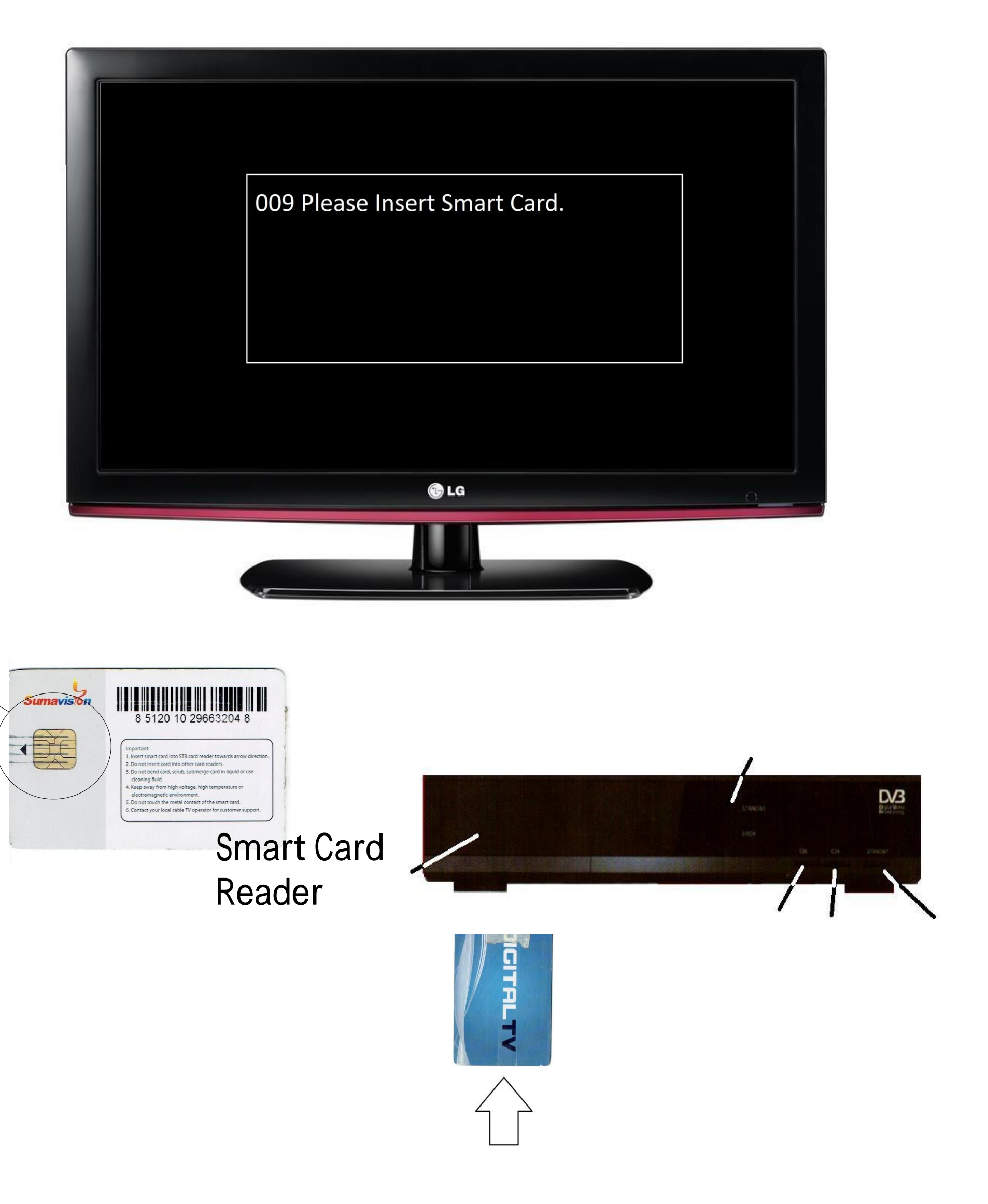

# No Programs

1. Go to Manual Search.

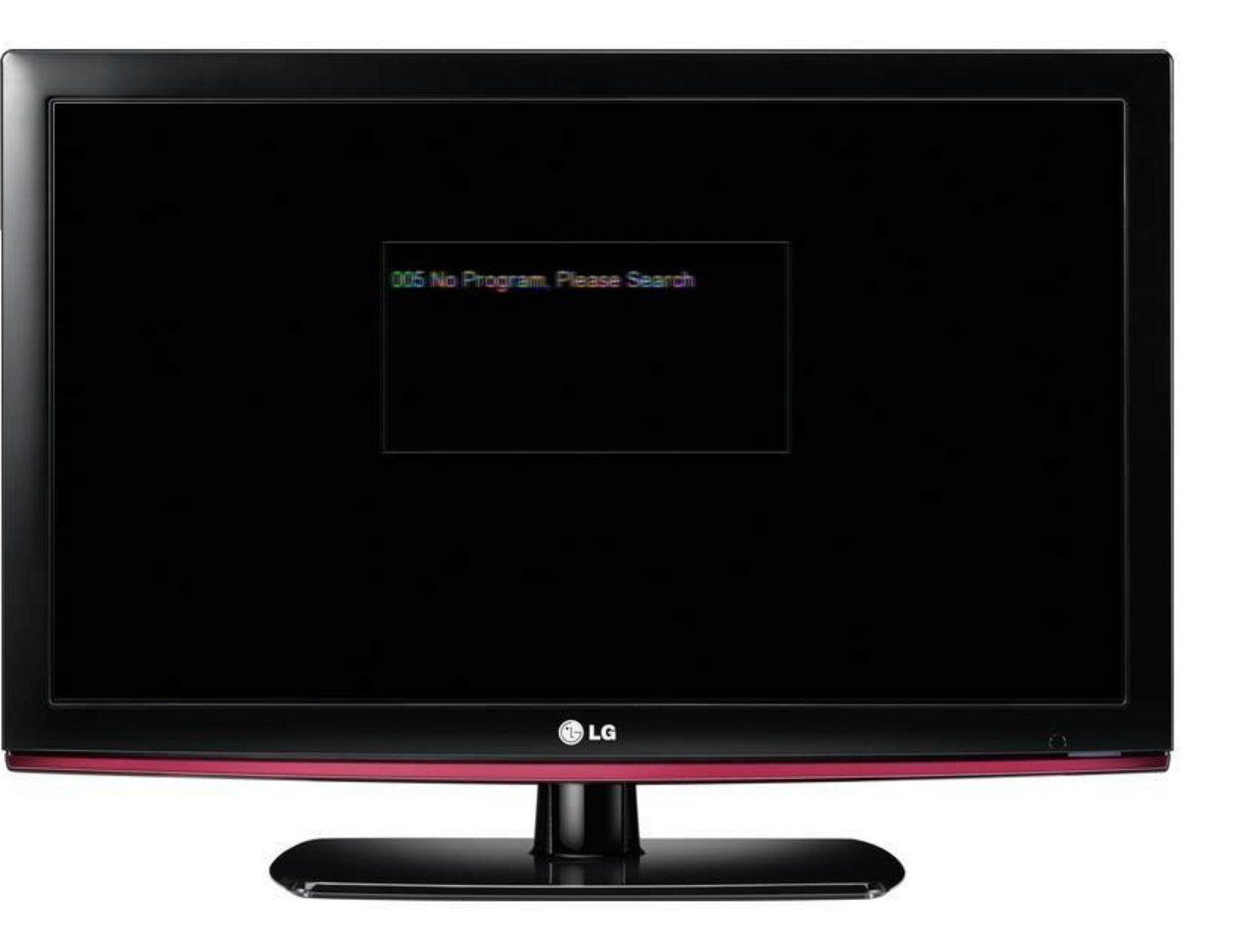

No Video Appears.

Check power supply connection.

Check LED light in front panel of STB.

What video source is used HDMI or AV cable? Then check if it is properly connected between TV and STB.

If HDMI is use... Which HDMI port connected on TV? HDMI1 HDMI2 HDMI3...

If A/V cable is use... which A/V cable port connect? AV1 input/AV2 input..

Check their Video Source use on TV where HDMI or A/V cable port is connected.

Try to transfer the STB for test.

Use Both HDMI and A/V cable and select video source on TV to check which is working.

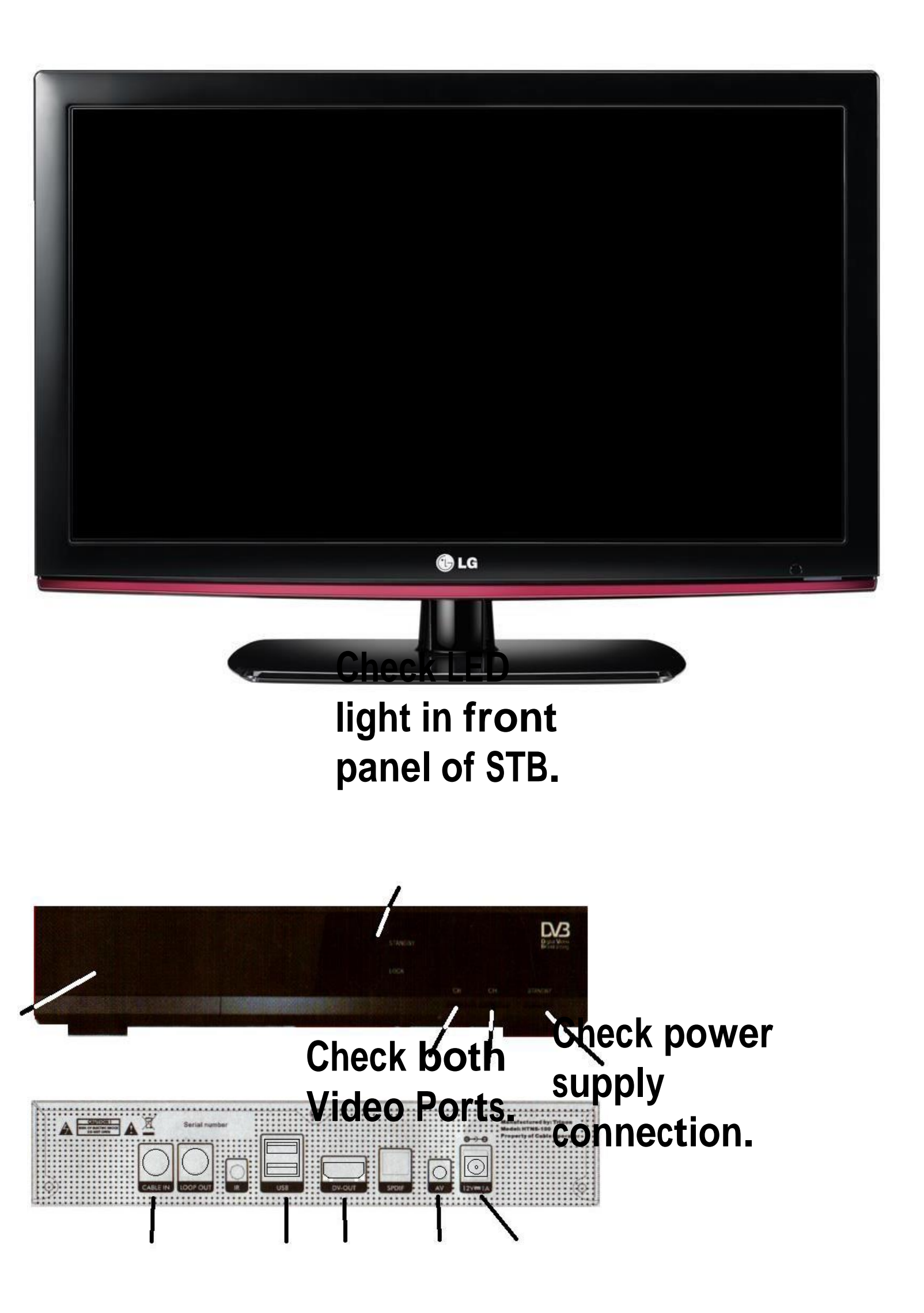

No Power on STB:

Check power supply connection.

Check LED light in front panel of STB.

If STB does not have any sign of power up. STB needs to check include Power Supply.

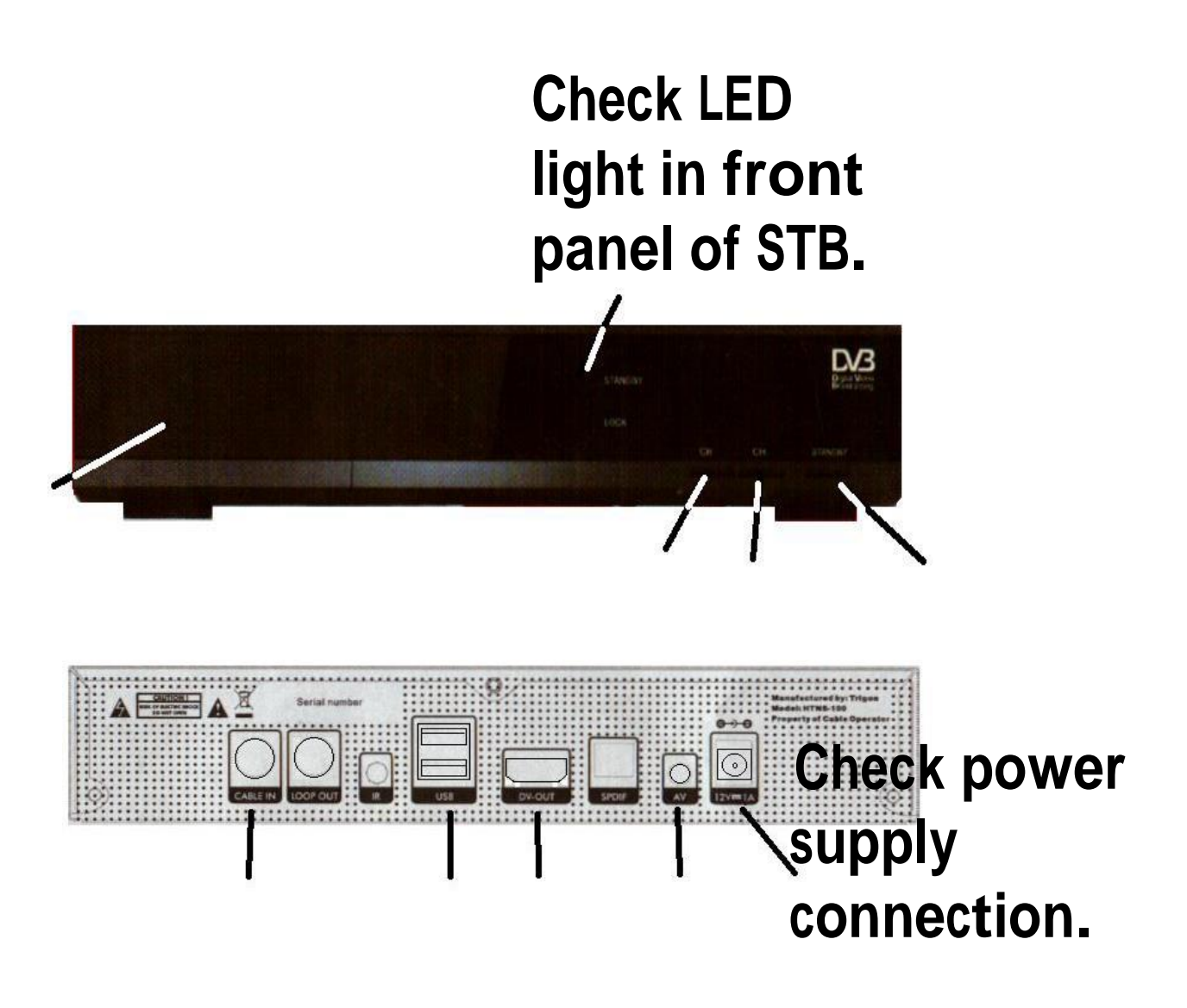

## **Manual Search**

RCU

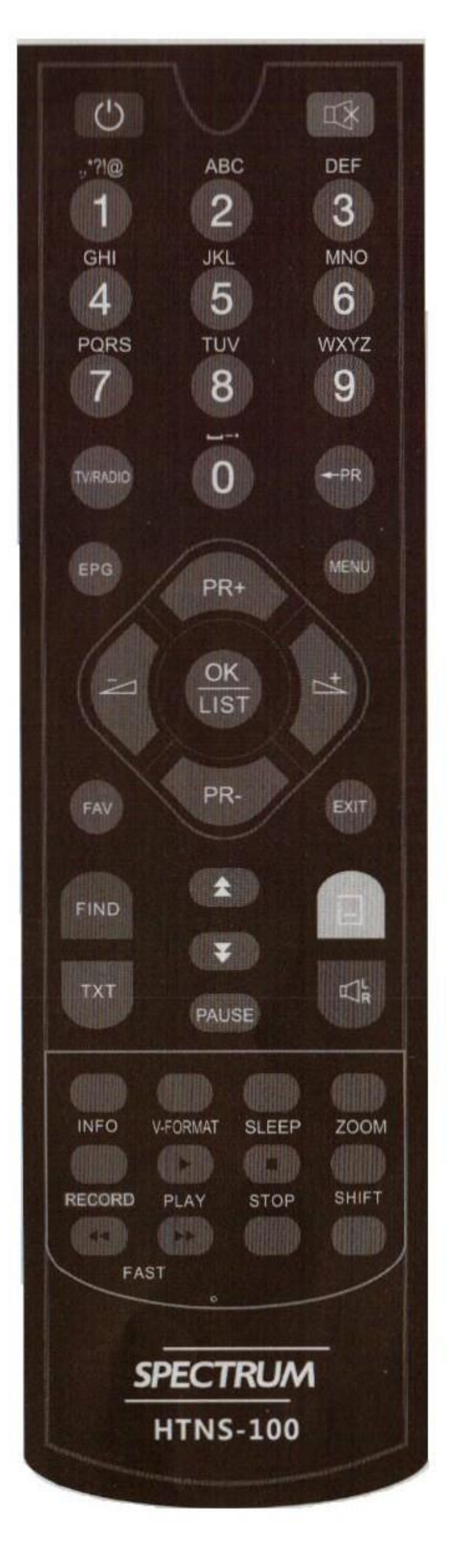

1. On Remote Control Press Menu. A Graphical User Interface(GUI) appears on screen. Then go to setup icon.

2. On Setup Menu go to Installation – Manual Search.

- 3. Set Start Frequency to 591. Set Symbol rate to 5056. Set QAM 64QAM Set NIT to On
- 4. Check Strength and Quality.

If Strength and Quality is 0 then STB Tuner is Defective and need for replacement.

5. Press OK on RCU to confirm Search.

Note: if you want to check other frequencies, ask to customer to change Frequency.

Frequency Table it is use to check if all frequency is receive or not through STB. Here is the list of <u>Digital Frequency</u>.

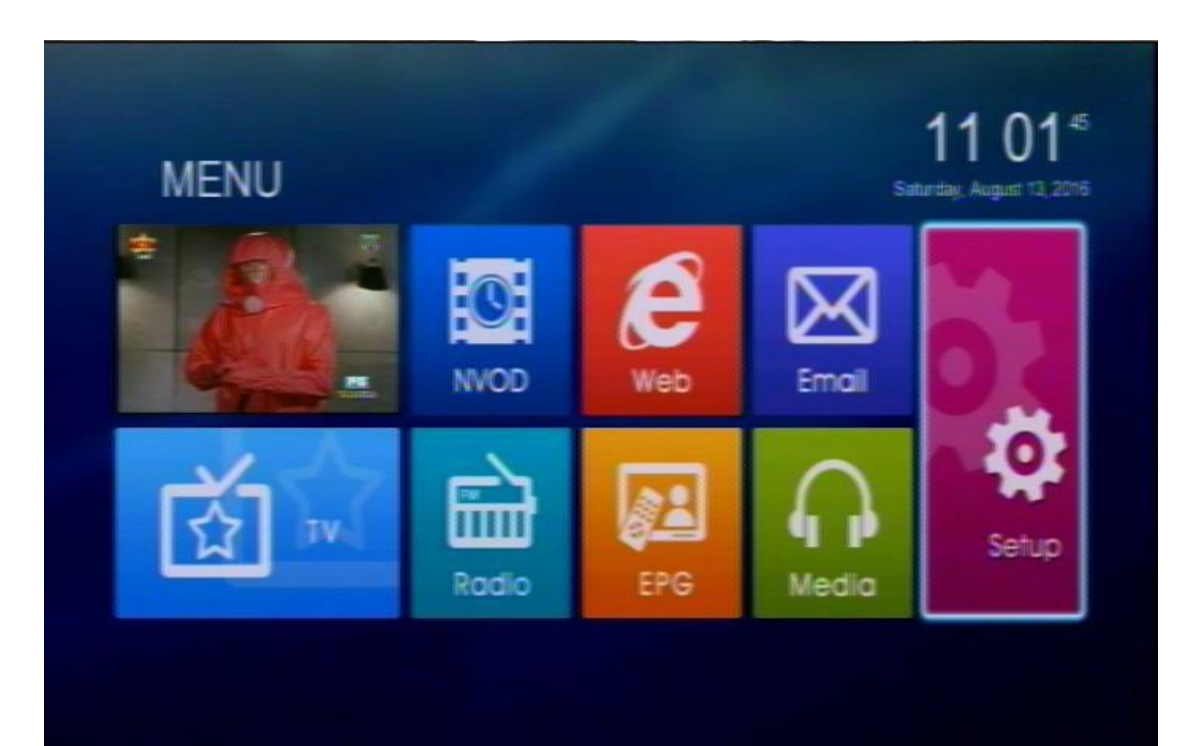

|          | Setup                    |                     |  |
|----------|--------------------------|---------------------|--|
| Q        | Installation             | Auto Search         |  |
| 3        | Channel Manager          | Manual Search       |  |
| Q        | Information              | Full Search         |  |
|          | System                   | menn r requency Sec |  |
| 111      | Setting                  |                     |  |
| Ø        | Conditional Access       |                     |  |
| 47<br>() | Mowe Focus<br>Mowe Focus |                     |  |

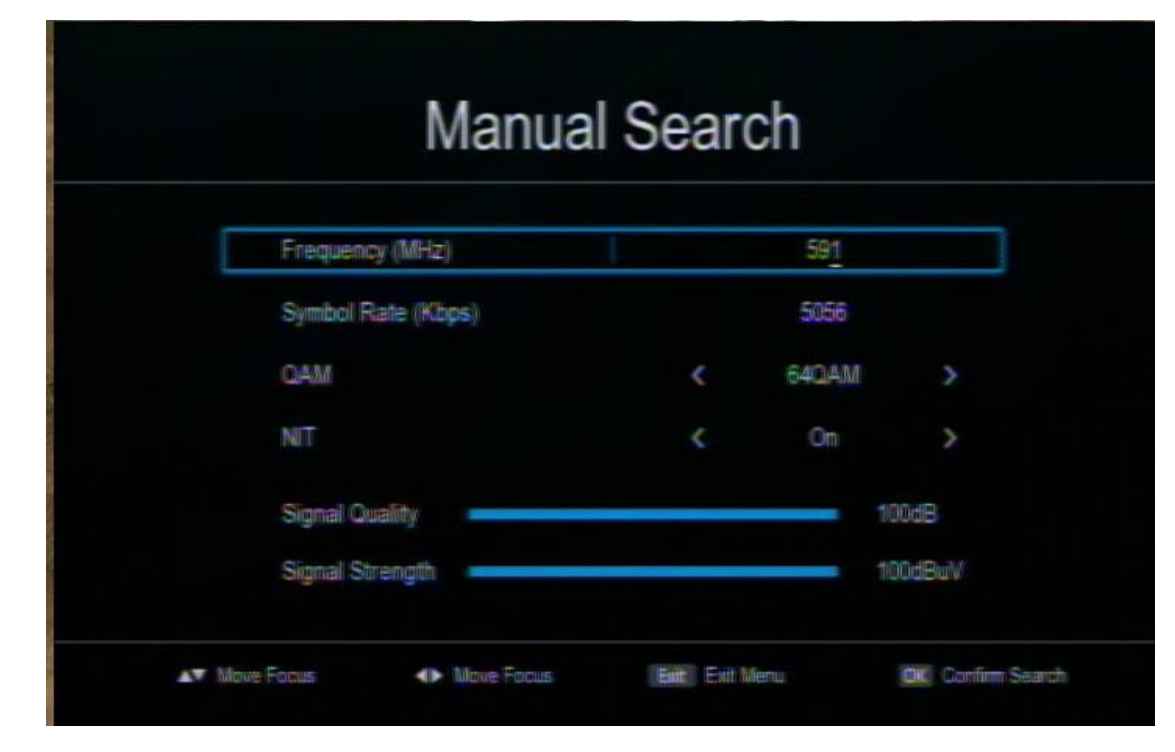

(Suspend account)

If Customer Account is updated and the STB have message like this.

Get Smart Card # <u>Smart Card No.</u>

Coordinate SMS Authorize Personnel to Activate the Customer Account.

Call the contact center numbers for activation of account

If the Suggestion does not resolve the issue then.. Check if COAXIAL CABLE is securely place.

Check Coaxial Cable if it is bend or damage. (Need for Servicing if Coax is damage.)

Unplug Power Suppy Connector to Power Supply Port for 10 Seconds then Replug it.

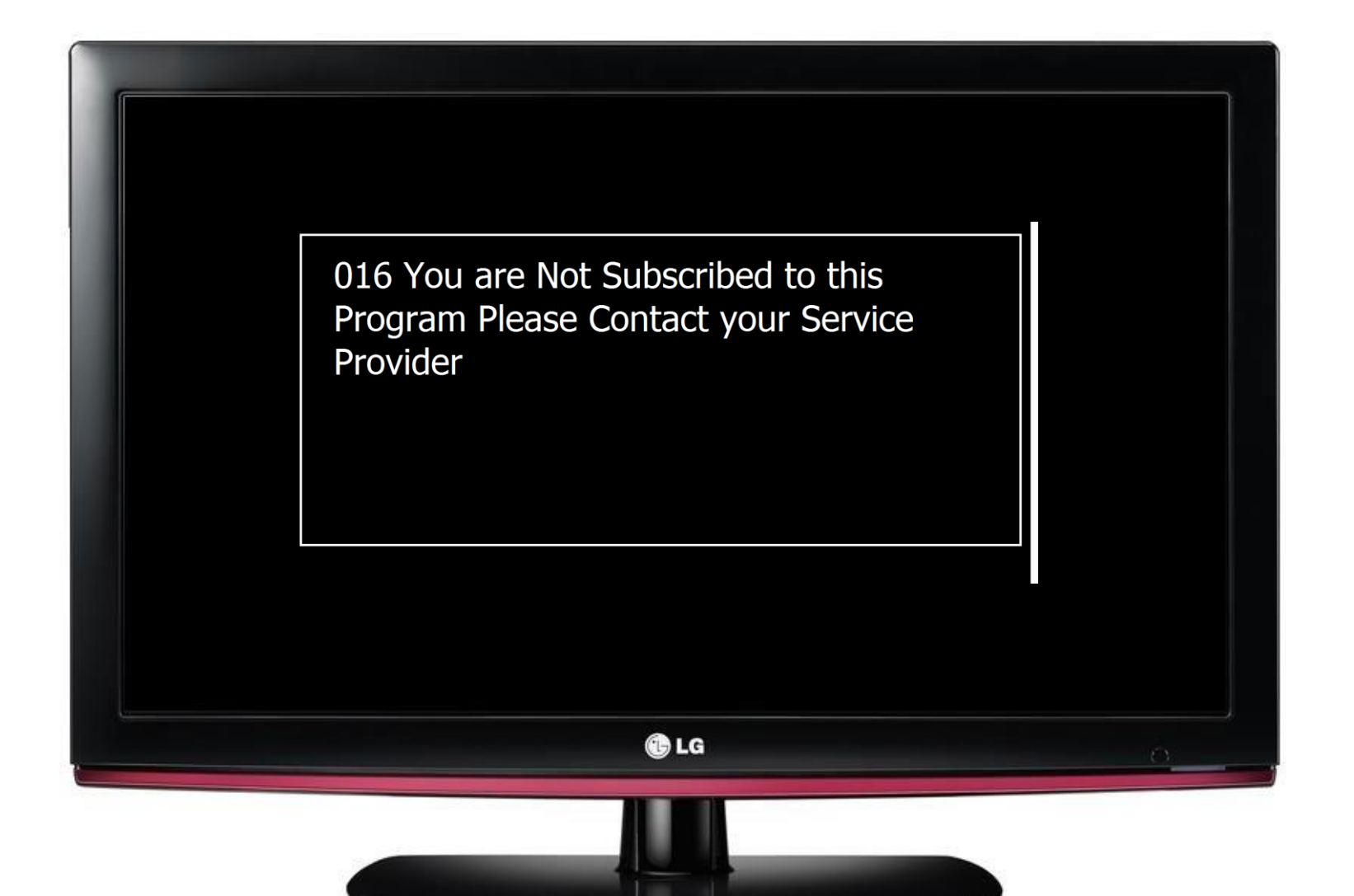

### **Smart Card Information**

RCU

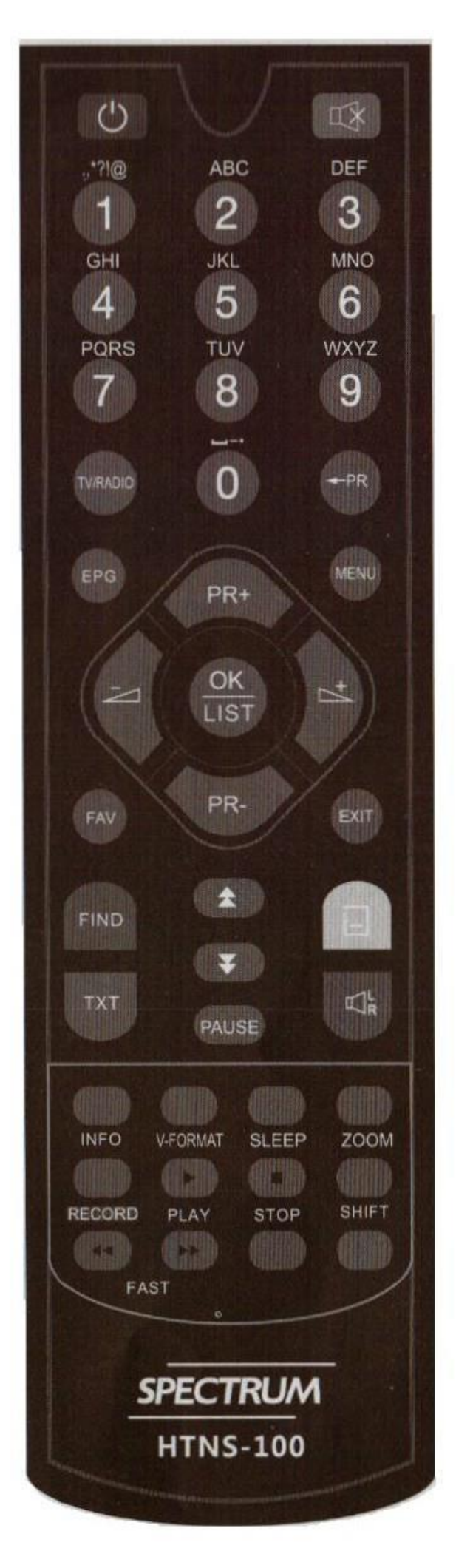

**Instruct to Customer:** 

1. On Remote Control Press Menu. A Graphical User Interface(GUI) appears on screen. Then go to setup icon.

2. On Setup Menu go to Conditional Access – Smartcard Information.

3. Look for Smartcard private No. Smartcard private No. consist of 8 digit numbers.

4. Press Exit on remote.

Note:

It is also written on Smart Card ID.

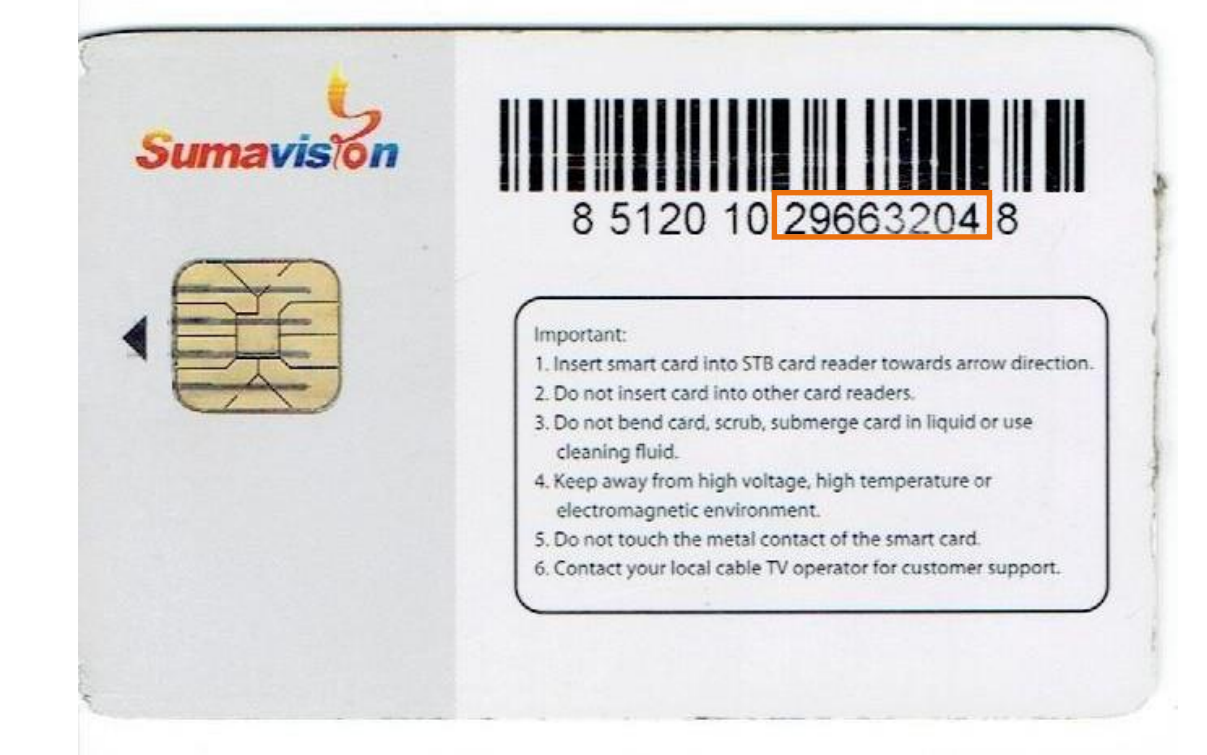

#### **Visual Appearance**

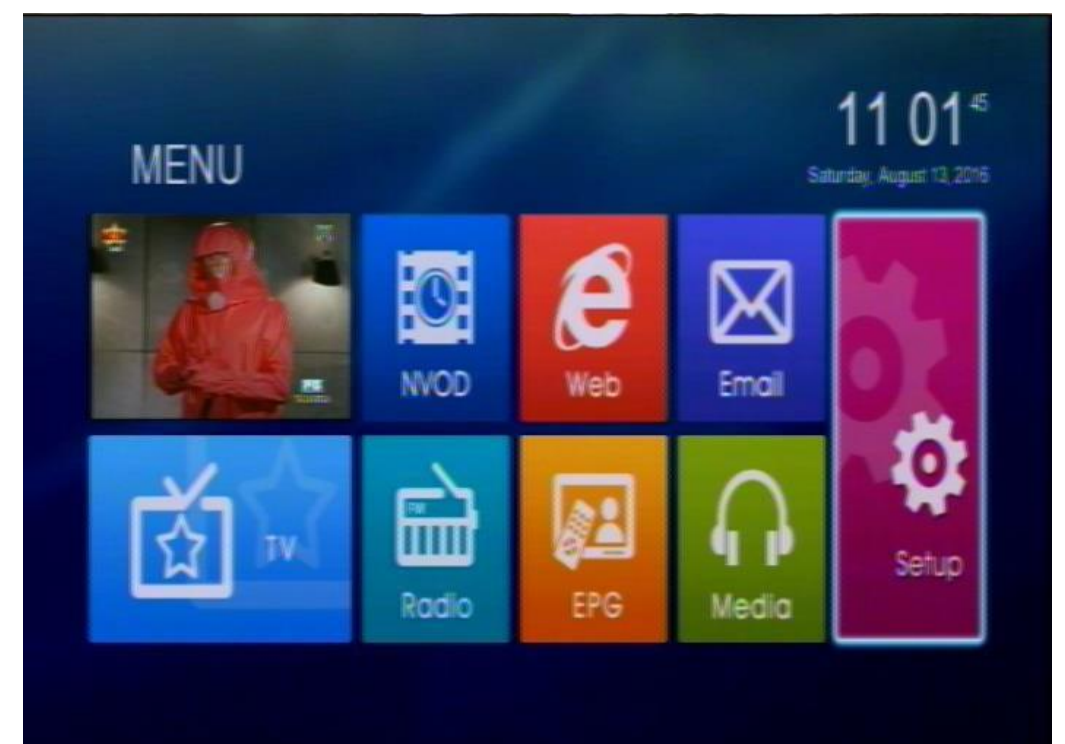

| 2        | Setup              |                           |  |
|----------|--------------------|---------------------------|--|
| 0        | Installator        | Authorization Information |  |
| <i>A</i> | Channel Manager    | Smartcard Information     |  |
| Ð        | Information        | PIN Setting               |  |
|          | System             | Work Time                 |  |
| 111      | Setting            | Mail Manager              |  |
| Ø        | Conditional Access | Wallet Infomation         |  |
|          |                    | IPP Program Manager       |  |
|          |                    | Watched IPP Program       |  |
| AT 1     | love Focus         |                           |  |

#### Smartcard private No. 57801722 Smartcard private No. 57801722 Smartcard COS version 555 CA module version 5.2.4.1 CA 127907340316010703 Daughter Master card property Master Card Master card number 0 PN state Unlock Match Level 18 Mork Time 0:00-23.59 Area code 0 Get Area code Time 1970-01-08.00.00

IC Card service have been forbidden.

If Customer Account is updated and the STB have message like this.

Get Smart Card # <u>Smart Card No.</u>

Coordinate SMS Authorize Personnel to Activate the Customer Account.

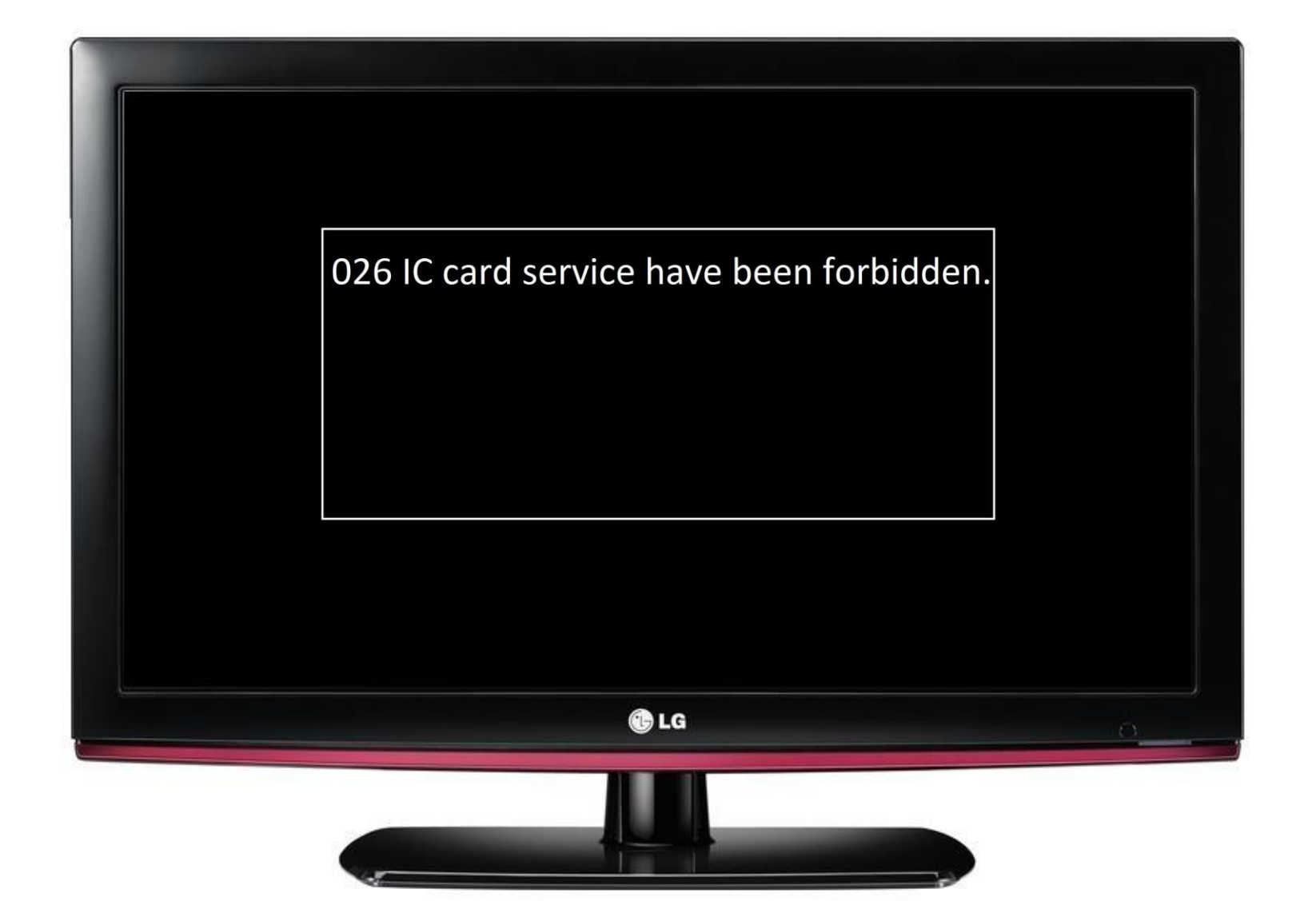

### Unknown Text format in center screen

Instruct to Customer:

Check LED light in front panel of STB.

Need STB Replacement.

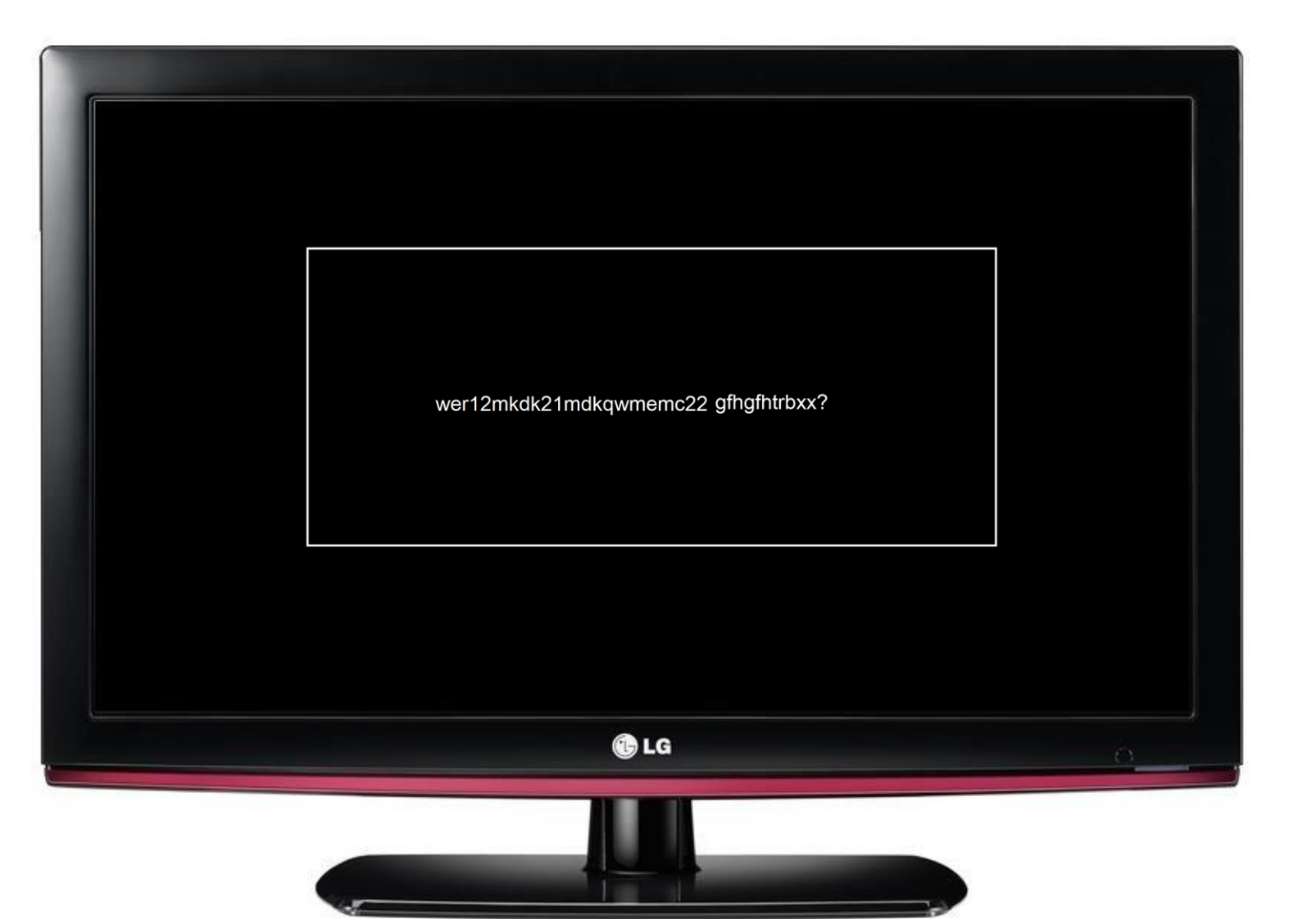

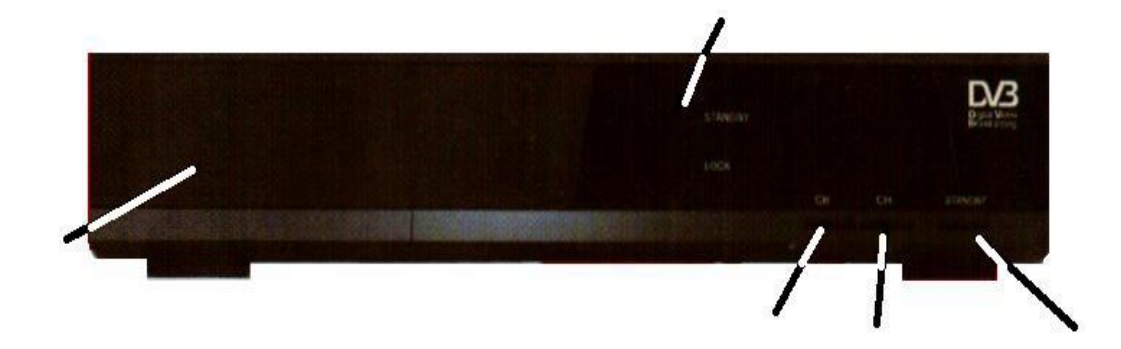

### Main frequency set

RCU

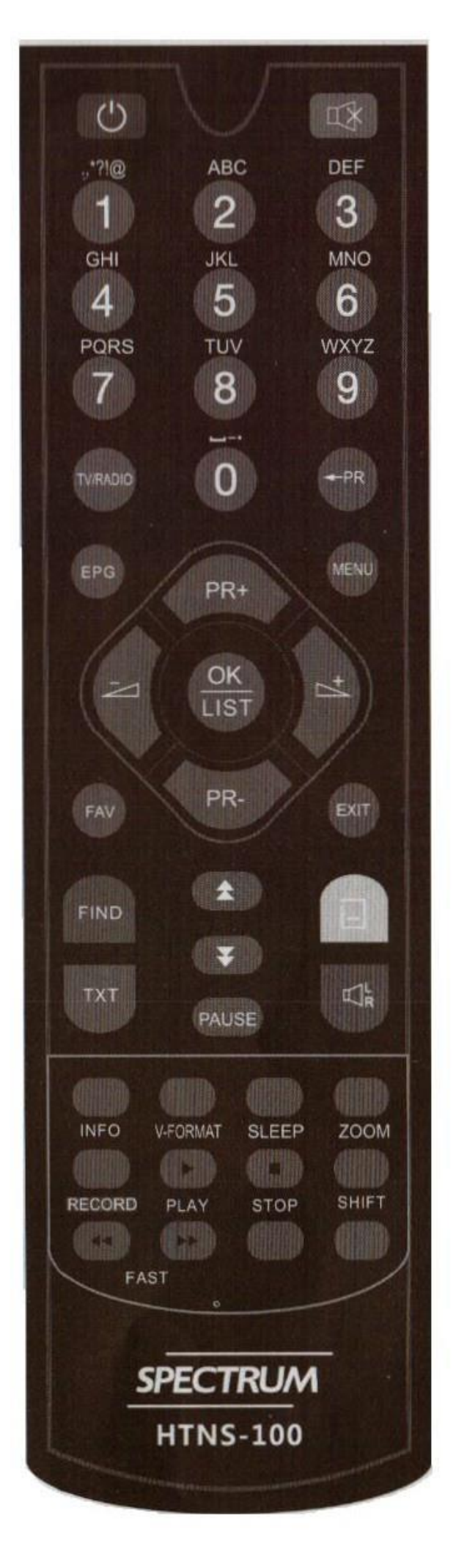

## Instruct to Customer:

1. On Remote Control Press Menu. A Graphical User Interface(GUI) appears on screen. Then go to setup icon.

2. On Setup Menu go to Installation – Main Frequency Set. Please input PIN will appear.

On Please input PIN enter: 0000

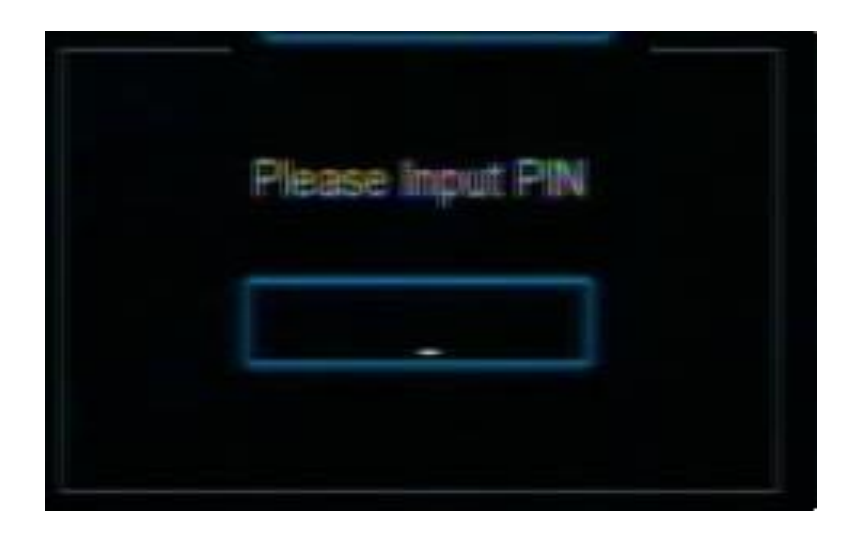

- 3. Set Start Frequency to 591. Set Symbol rate to 5056. Set QAM 64QAM
- 4. Press OK to Save.

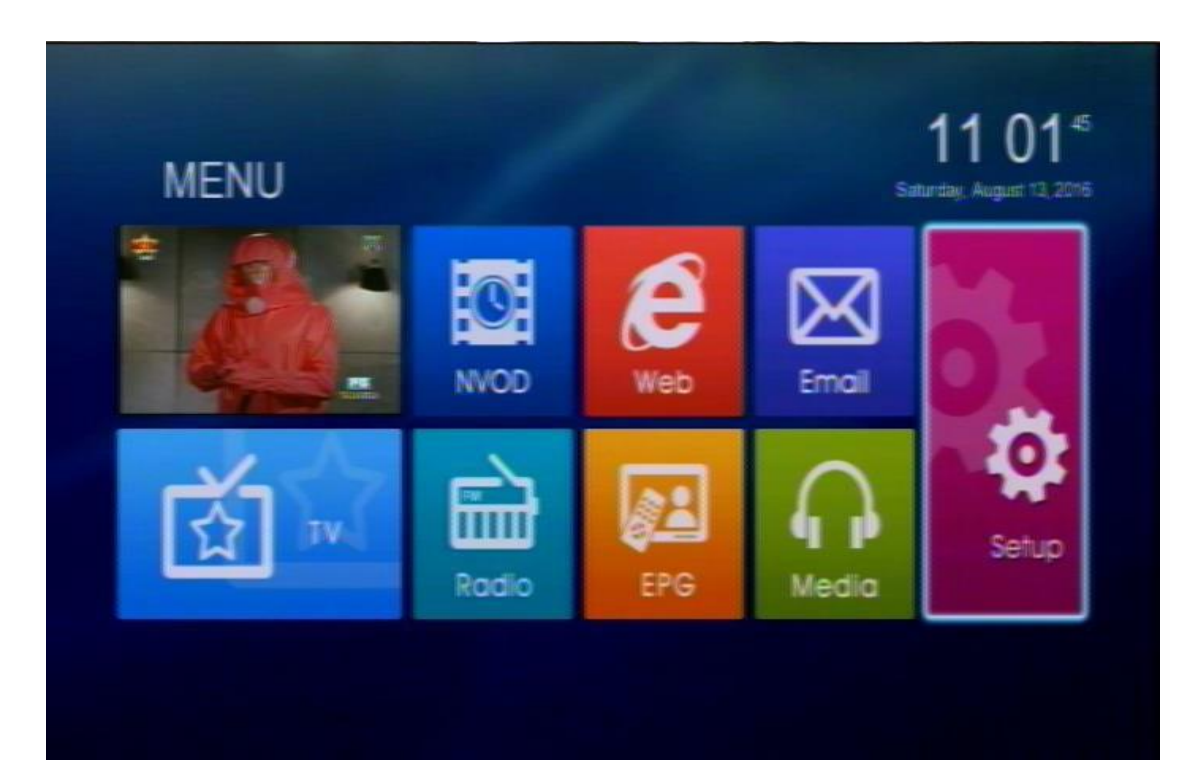

| Setup                    |                      |                                                                   |  |
|--------------------------|----------------------|-------------------------------------------------------------------|--|
| Chansel Ma               | ion<br>enager<br>ton | Auto Search<br>Manual Search<br>Full Search<br>Main Frequency Set |  |
| E Settin                 | g<br>Access          |                                                                   |  |
| Move Focus<br>Move Focus |                      |                                                                   |  |

|                    | 881     |   |
|--------------------|---------|---|
| Symbol Rate (Kbps) | 5056    |   |
| QAM                | < 64QAM | > |
|                    |         |   |
|                    |         |   |
|                    |         |   |

015 Modem card not match

Get Smart Card # <u>Smart Card No.</u>

Ask If the customer has a 2 STB's.

Call our contact center numbers for activation of account.

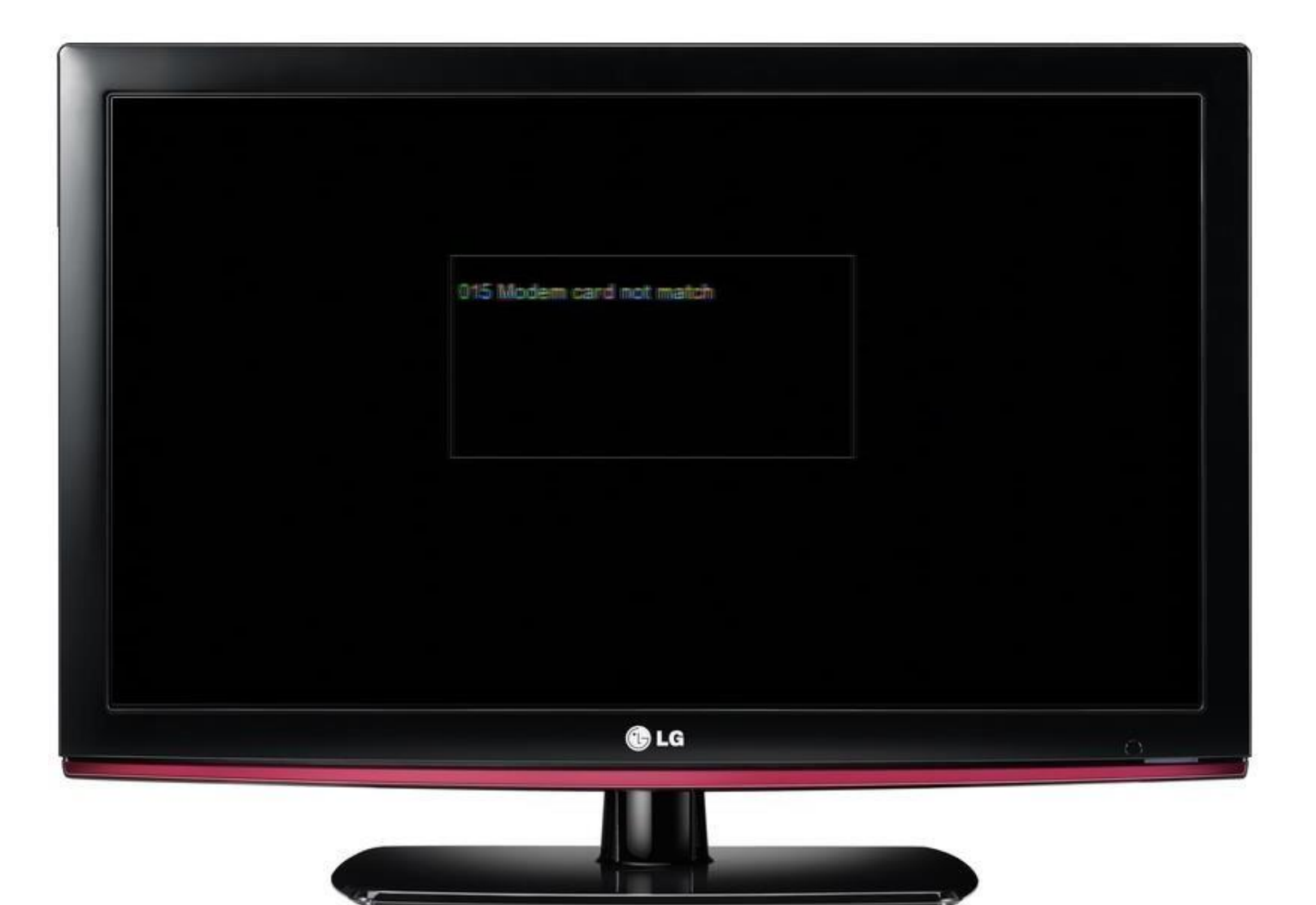